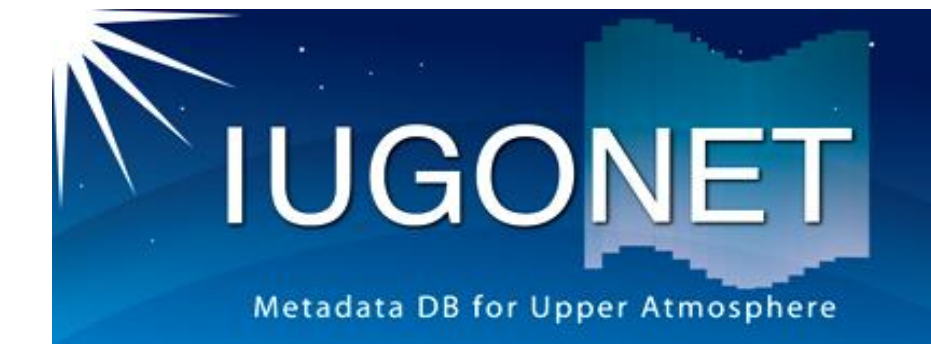

. 超高層大気長期変動の全球地上ネットワーク観測・研究 Inter-university Upper atmosphere Global Observation NETwork

# UDAS egg manual

for UDAS egg 1.02

Dec 20, 2018

**IUGONET** project team

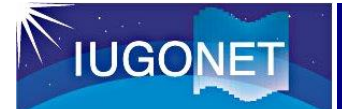

# What is UDAS egg?

# UDAS egg is a template program for IDL/SPEDAS

to read/analyze scientific data that are not supported by the original SPEDAS.

# You can easily visualize/analyze your data by

(1) modifying some parts marked in the code or

(2) setting how to read the data files

according to this manual.

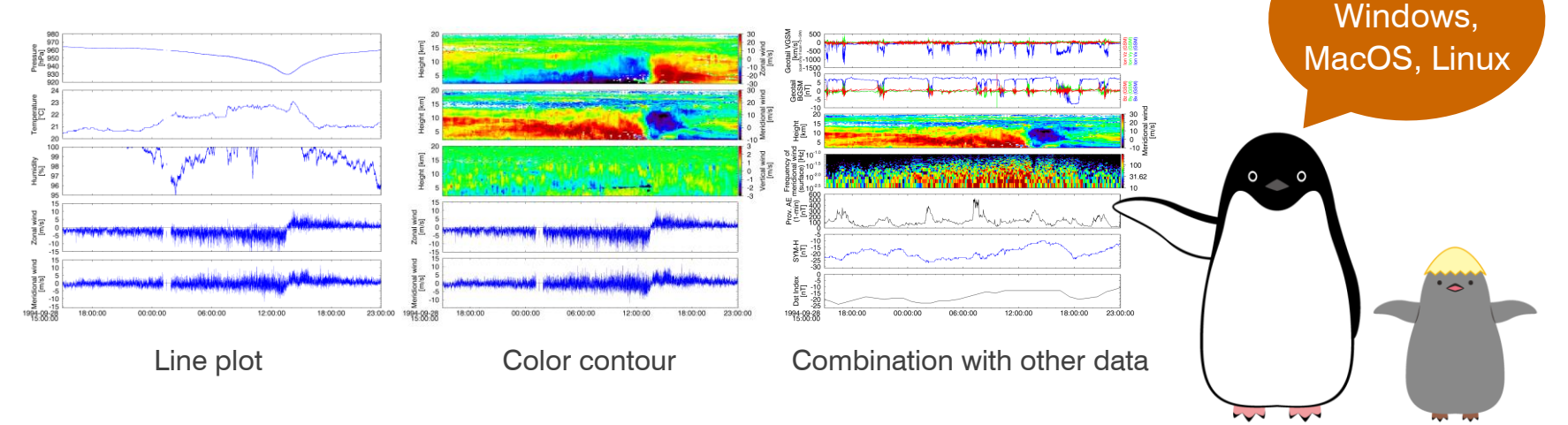

IDL (Interactive Data Language) is a programming language used for data visualization and analysis. SPEDAS (Space Physics Environment Data Analysis Software) is a set of IDL library for visualizing and analyzing various scientific data obtained by satellite- (e.g., THEMIS, MMS, GOES, and ERG) and ground-based observations. The details of these software are described at the websites as follows; IDL: https://www.harrisgeospatial.com/ SPEDAS: http://spedas.org/ It supports

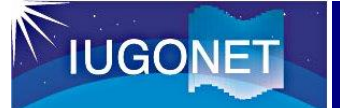

## Comparison with SPEDAS (including UDAS)

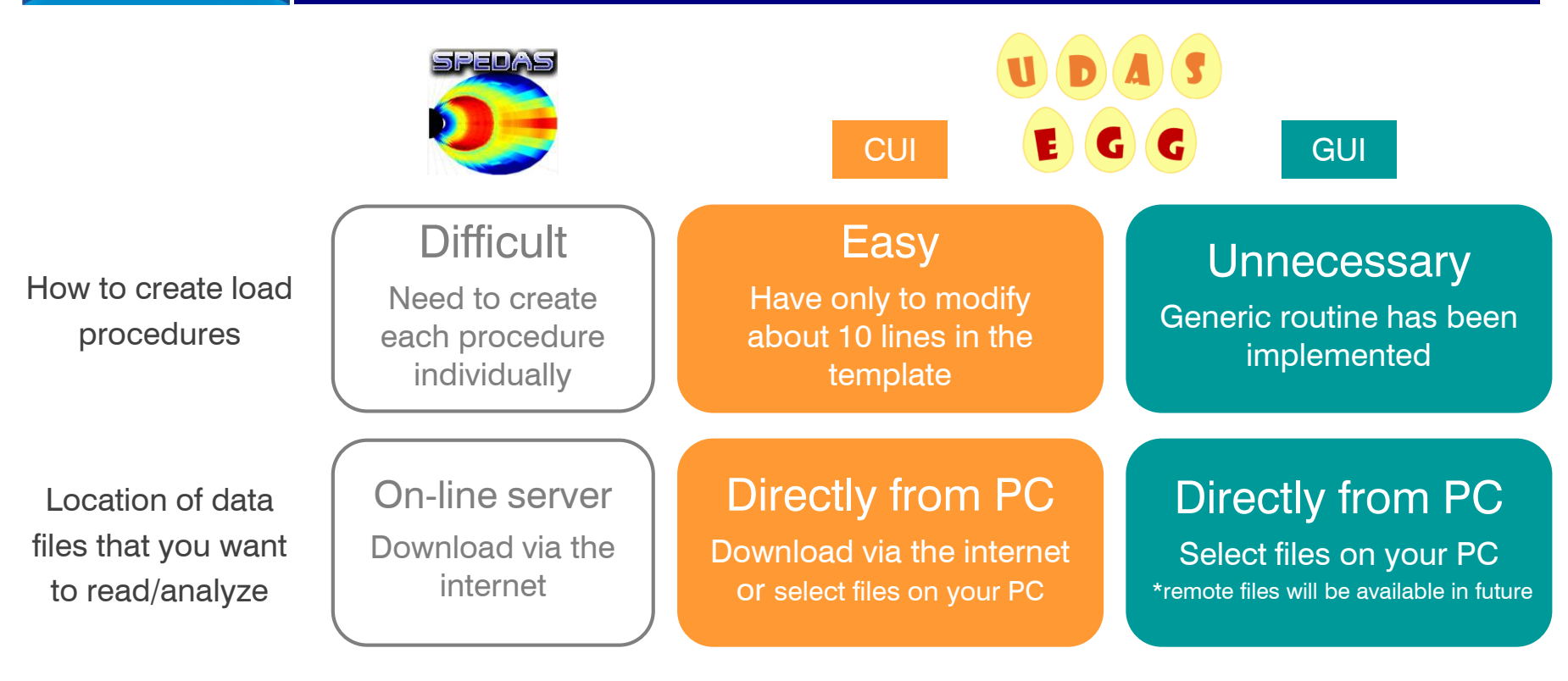

This is suitable for users Who need help creating analysis routine for your data, and users Who want to spend more time for your research.

You can download UDAS egg and use it with SPEDAS.

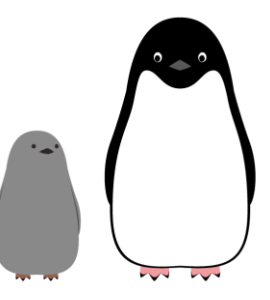

## **IUGONET** Readable file types and examples of visualization

## 1. CDF (Common Data Format)

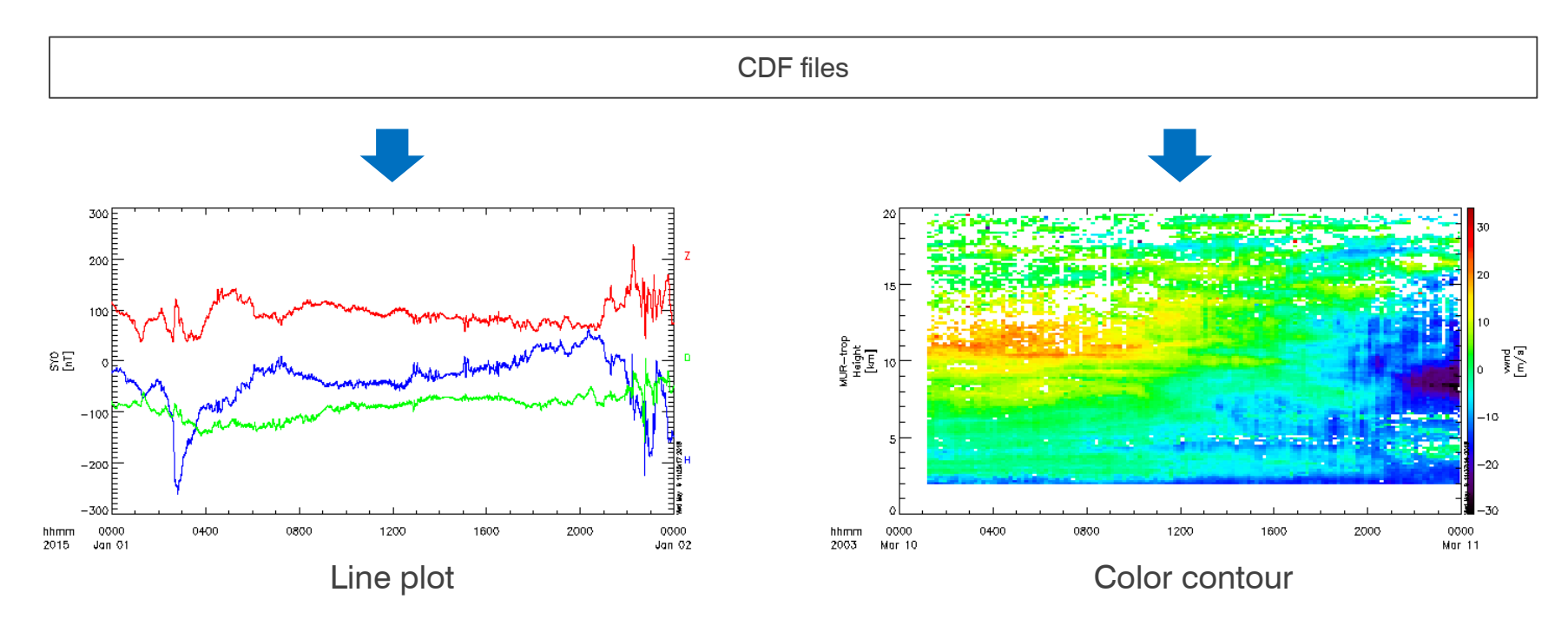

In case of CDF, SPEDAS reads the information of vertical axis (v data) and select line plot or color contour plot automatically.

It is unnecessary to select manually which of line plot or color contour plot before visualization.

## 2. ASCII Format

**IUGONET** 

### 0. Simple time-series data

1. Column data including v-data (y-axis

2. Raw data without v-data (y-axis information)

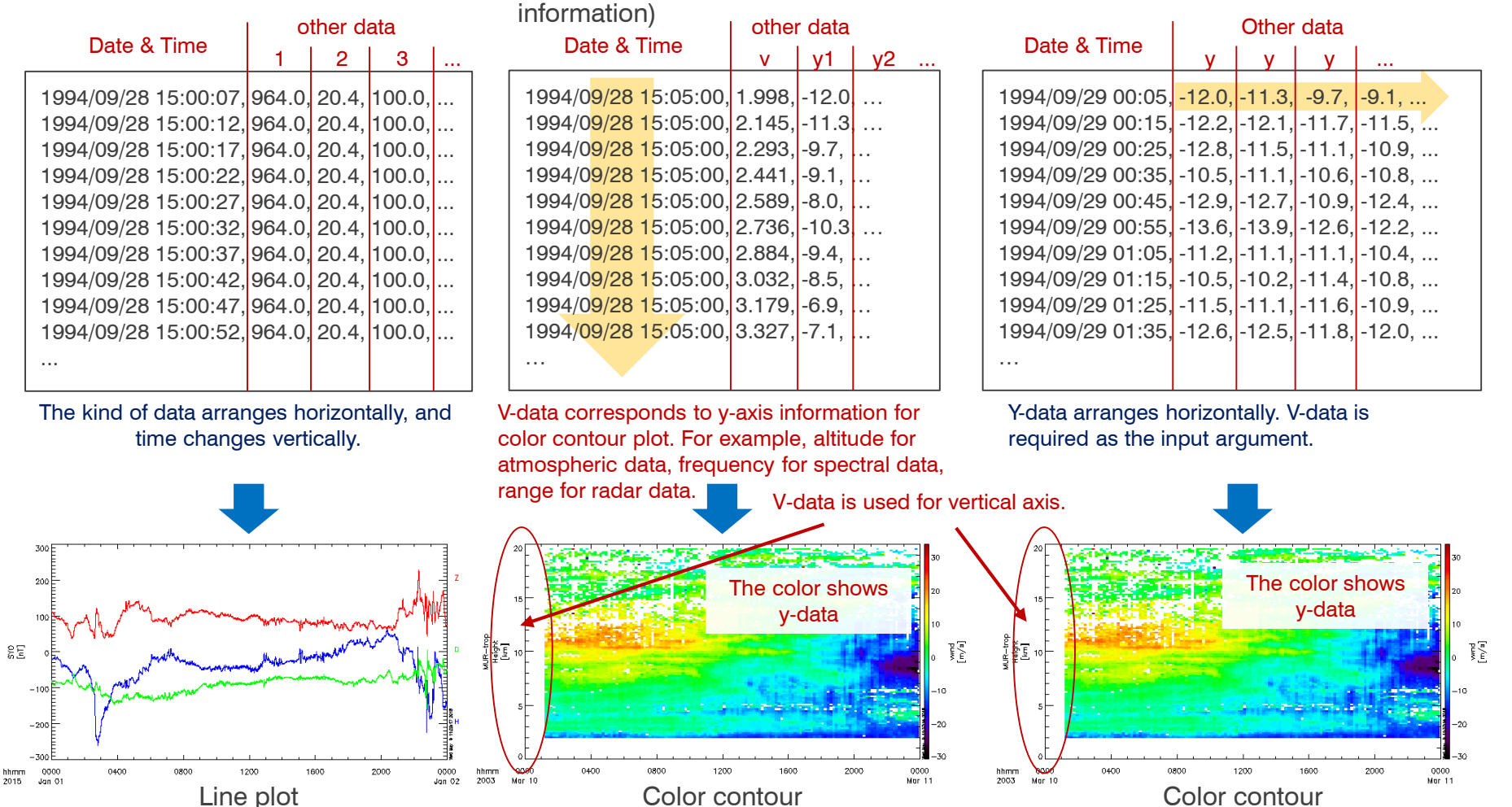

4K

If you want to load binary-format or other original-format files, please convert them to ASCII format as shown above. It is easy to read various kinds of data, such as scientific data, social data, and environmental data.

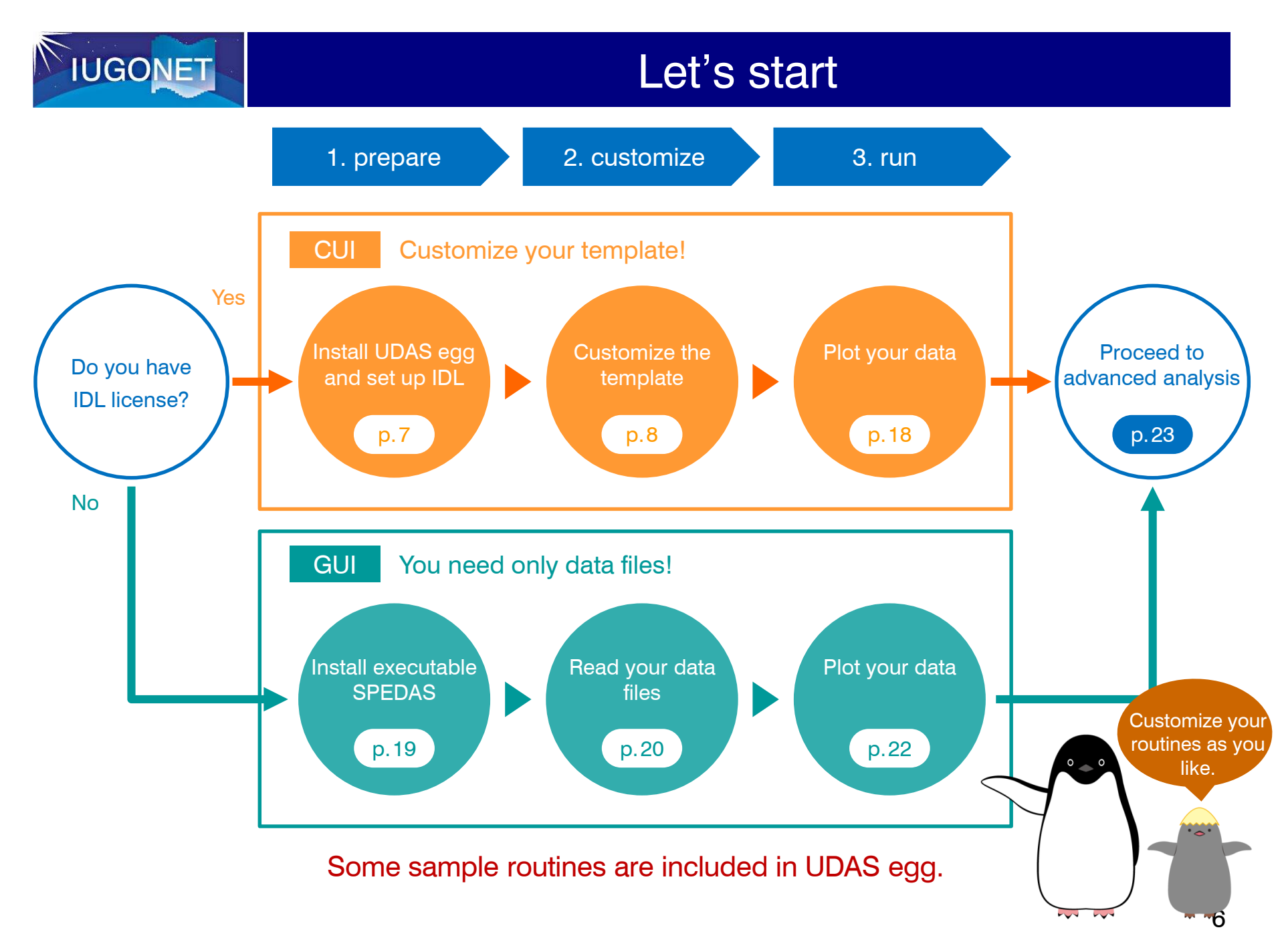

# 1. Install UDAS egg and set up IDL

1. Download SPEDAS 3.1 source code and set up IDL

(In case that SPEDAS has not been installed yet)

How to download and install SPEDAS 3.1 : http://themis.ssl.berkeley.edu/software.shtml

2. Download UDAS egg and set up IDL

CUI

**IUGONE** 

UDAS egg ダウンロード: http://www.iugonet.org/product/analysis.jsp

| 💓 設定                                                                                                    | -                                                                                                    | — — × |                                                                                                    |  |  |
|----------------------------------------------------------------------------------------------------|----------------------------------------------------------------------------------------------------|-------|----------------------------------------------------------------------------------------------------|--|--|
| フイルク-入力       > 一般       > Help       * IDL       DDdoc       インダブリタ       エディク       グラブ・タクス       コマンドライン       デンプレート       パス       フォーマック       増数カラーリング       > Instalf/Update       チーム       実行/デバッグ | パス<br>選択パス IDL/fス<br>III <idl_default><br/>CVEnoram FilesVEvelisVIDL85VexternalVepedar, 3,00<br/>反 CVEnoram FilesVExelisVIDL85VexternalVudas_egg_1_00</idl_default> |       | <ol> <li>Download UDAS egg (.zip).</li> <li>Copy the unzipped file to a directory you like.</li> <li>If you have no idea about the directory, please copy it to<br/>C:¥Program Files¥Exelis¥IDL8x¥external¥</li> </ol> |  |  |
|                                                                                                    | チェックマークはサブディレクトリを含むことを意味します<br>☑ パスキャッシュを有効にする<br>☑ IDLのパス上に処理が重複したら審告します。<br>デフォルトの復元(C                                                                            |       | 3. Run IDL and select [settings][IDL/path] from the [window] tab, and set IDL path to both SPEDAS and UDAS egg.                                                                                                    |  |  |
| ?                                                                                                    | ОК                                                                                                    | キャンセル |                                                                                                    |  |  |

3. Run the following command on the IDL command line to check the success of the installation.

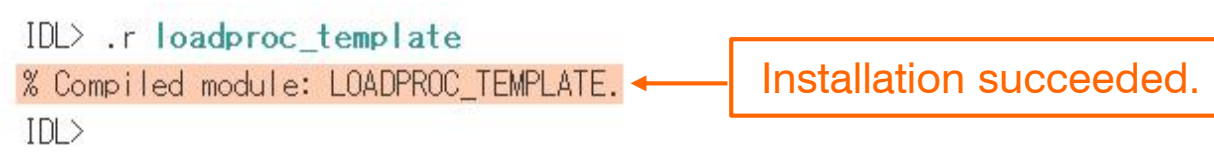

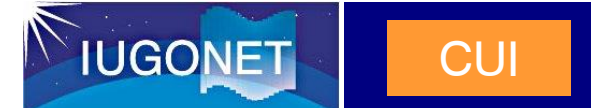

1. Copy and rename the template file.

[Original file] loadproc\_template.pro

As an example, it is assumed that the template file was renamed to "loadproc\_mag.pro".

## 2. Edit the new file.

\*: required

pro loadproc\_mag, site=site, datatype=datatype, \$
 trange=trange, verbose=verbose, downloadonly=downloadonly, \$
 no\_download=no\_download

### \* pro loadxxxxx: Routine's name

Set the same name as the file name. This routine's name corresponds to the command name.

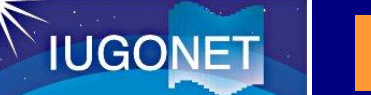

## 2. Customize template

## \* file\_format

Choose 'cdf' or 'asci'.

### \* url: URL for data files that you want to read

CUI

Set the URL for data files that you want to read. The following strings are automatically converted to specific values.

**SITE**: Site name (corresponds to the elements defined in site\_list)

**DATATYPE**: Data type (corresponds to the elements defined in datatype\_list)

| Strings used for | Year (4-digit) | Year (2-digit) | Month (01-12) | Day (01-31) | Hour (2-digit) |
|------------------|----------------|----------------|---------------|-------------|----------------|
| data and time    | YYYY           | уу             | MM            | DD          | hh             |

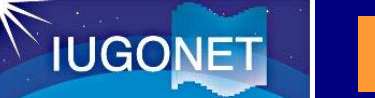

## 2. Customize template

## 2. Edit the new file. (Step.1: Settings of general parameters)

CUI

## [Example]

If you set the URL to

http://www.iugonet.org/data/SITE/DATATYPE/YYYY/mag\_SITE\_DATATYPE\_YYYYMMDD\_v??.cdf the URL is automatically converted as follows:

http://www.iugonet.org/data/ath/1sec/2018/mag\_ath\_1sec\_20181013\_v01.cdf

http://www.iugonet.org/data/ath/1sec/2018/mag\_ath\_1sec\_20181014\_v01.cdf

• • • • • •

These date and time are fixed by the "timespan" command, which is given before running this routine.

'??' means the wild card in SPEDAS.

# IUGONET

## 2. Customize template

## 2. Edit the new file. (Step.1: Settings of general parameters)

```
;***********************;
;***** Step1: Set parameters *****;
;***************************;
file_format='cdf' ; Choose 'cdf' or 'ascii'
url='http://www.iugonet.org/data/SITE/DATATYPE/YYYY/mag_SITE_DATATYPE_YYYYMMDD_v??.cdf'
acknowledgement = 'You can write the data use policy here. ' + $
    'This description is displayed when you use this load procedure. '
site_list='sta1 sta2 sta3'
datatype_list='1sec 1min 1hr'
```

### acknowledgement: Data usage policy

CUI

Describe the data usage policy here. The description will be displayed on the window when you run this routine.

## site\_list: site list

Specify a list of observation sites, separated by spaces, for example, 'stn1 stn2 stn3'.

If there is no site, you can set a dummy character string here.

This corresponds to site names, which are available for the keyword 'site' in this command.

### datatype\_list: data type list

Specify a list of data type, for example, sampling interval, wave length, observation mode, and file version. If there is no data type, you can set a dummy character string here.

This corresponds to data types, which are available for the keyword 'datatype' in this command.

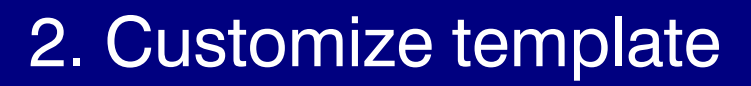

2. Edit the new file. (Step.2: Settings for reading files)

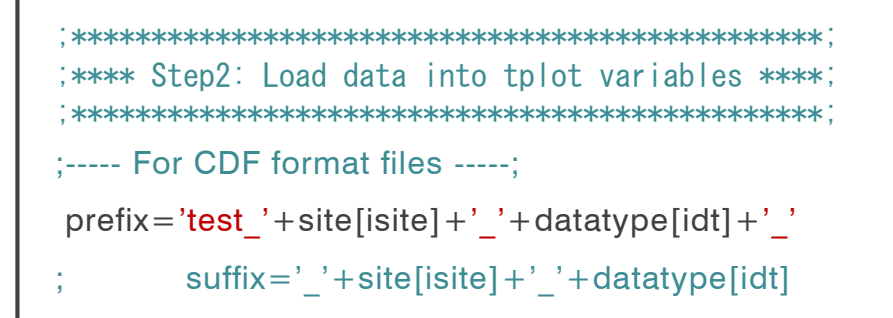

CUI

### prefix: prefix for tplot variables

**IUGONE** 

Specify a prefix that is added to loaded tplot variables. You can choose any prefix which is easy for you to understand. In the example above, 'test stn 1min ' is prefixed to tplot variables.

### suffix: suffix for tplot variables

Specify a suffix that is added to loaded tplot variables. (In most cases, this keyword is not set.)

In case of CDF

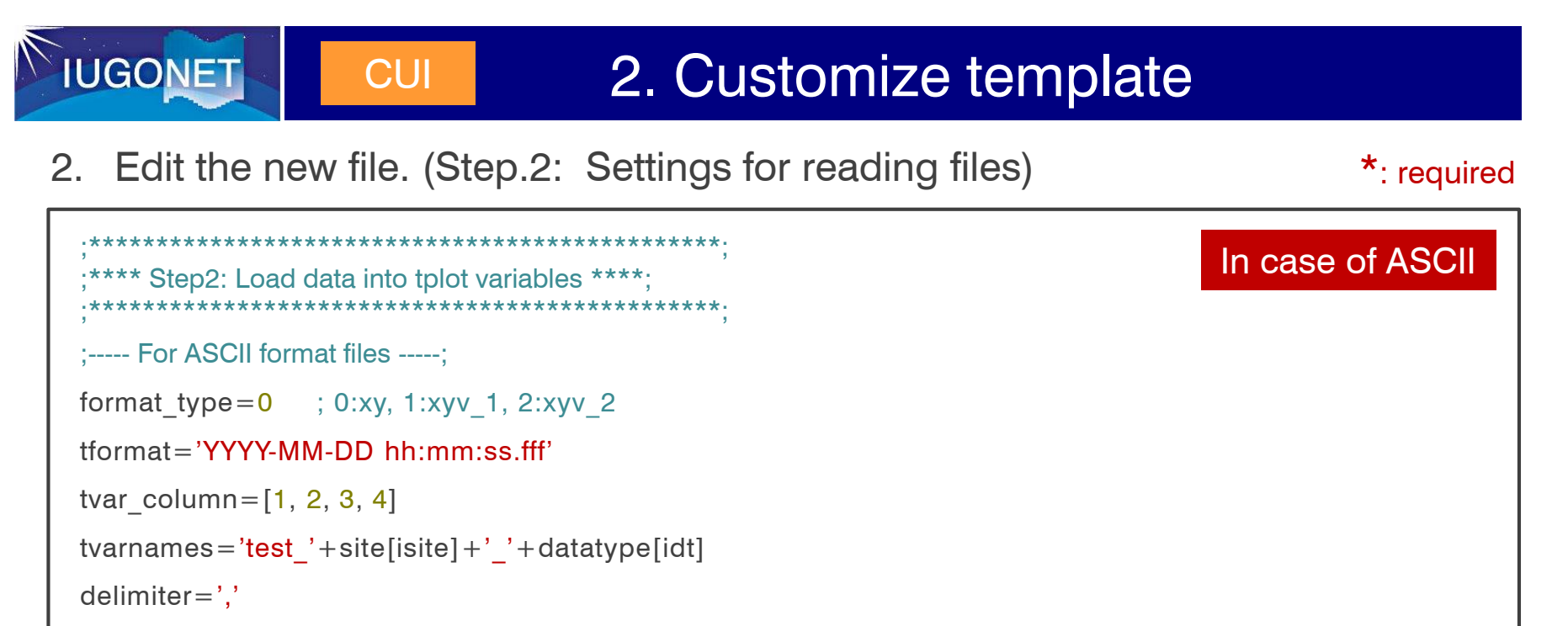

```
data_start=0
```

### \* format\_type: type of ASCII format

Specify the number (0-2), which corresponds to the type of ASCII formats shown on page 5.

### \* tformat: time format

Specify the format of date and time described in the data file.

### \* tvar\_column: column number

Specify the column number that identifies which columns are loaded. It starts at 0 except for the columns of date and time.

### \* tvarnames: tplot variable name

Specify output tplot variable name. You can choose any name which is easy for you to understand.

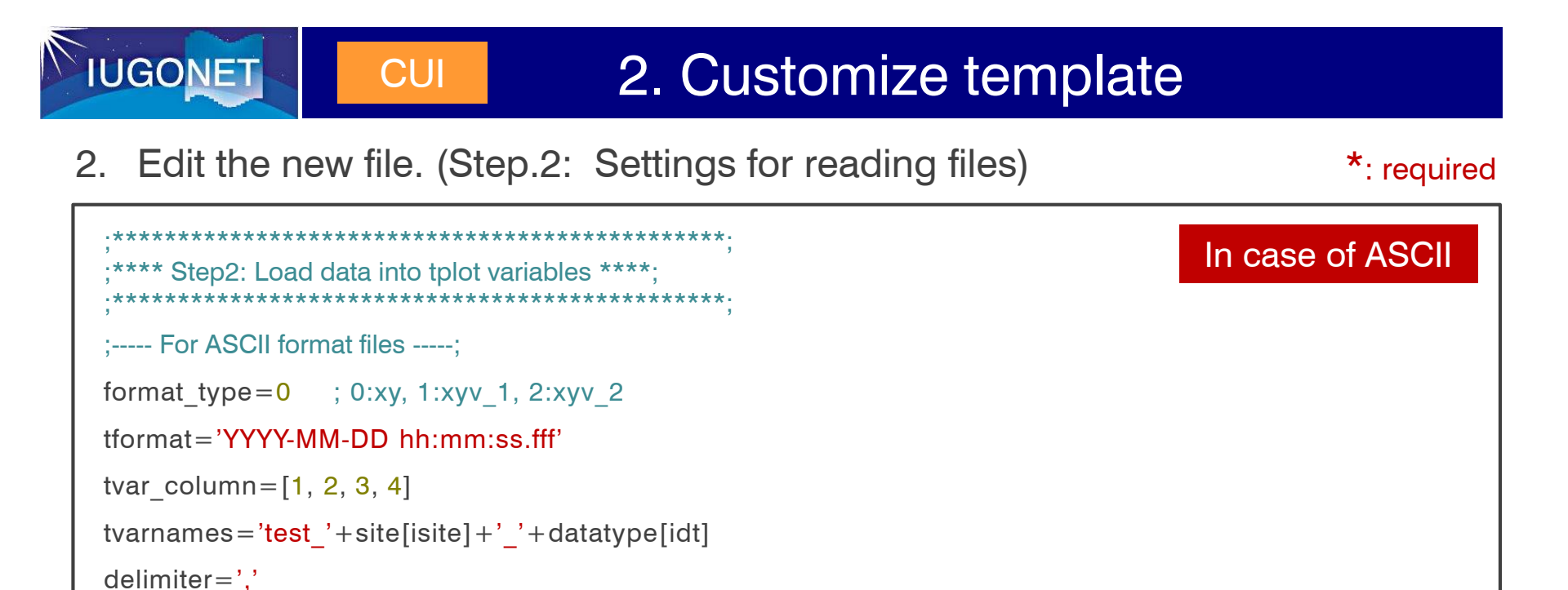

### \* delimiter: delimiter

data start=0

Specify the delimiter to split data.

### data\_start: row number for data start

Specify the number of header lines you want to skip. If not specified, it is set to 0.

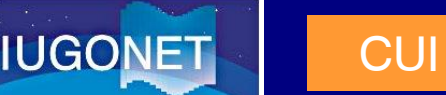

## 2. Customize template

2. Edit the new file. (Step.2: Settings for reading files)

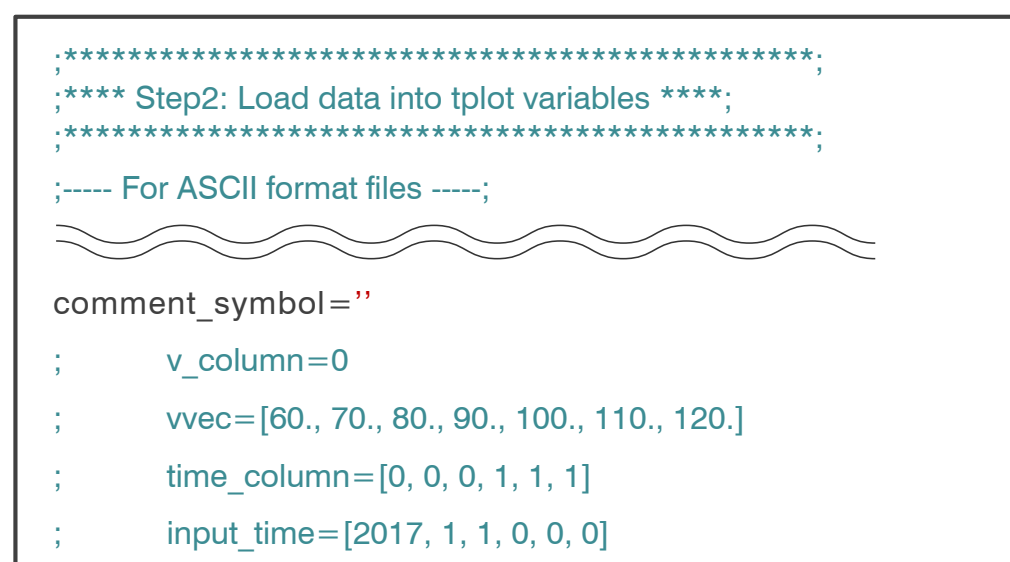

## In case of ASCII

### comment\_symbol: comment out symbol

Specify the string used to delineate comments. If not specified, all rows will be read.

### v\_column: column number for v-data

This keyword is used when format\_type=1. Specify the column number that identifies which column is used for vdata, except for the columns of date and time.

### **VVEC:** a vector of v-data

This keyword is used when format\_type=2. Set a vector for v-data here (this is used for y-axis).

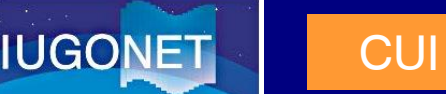

## 2. Customize template

2. Edit the new file. (Step.2: Settings for reading files)

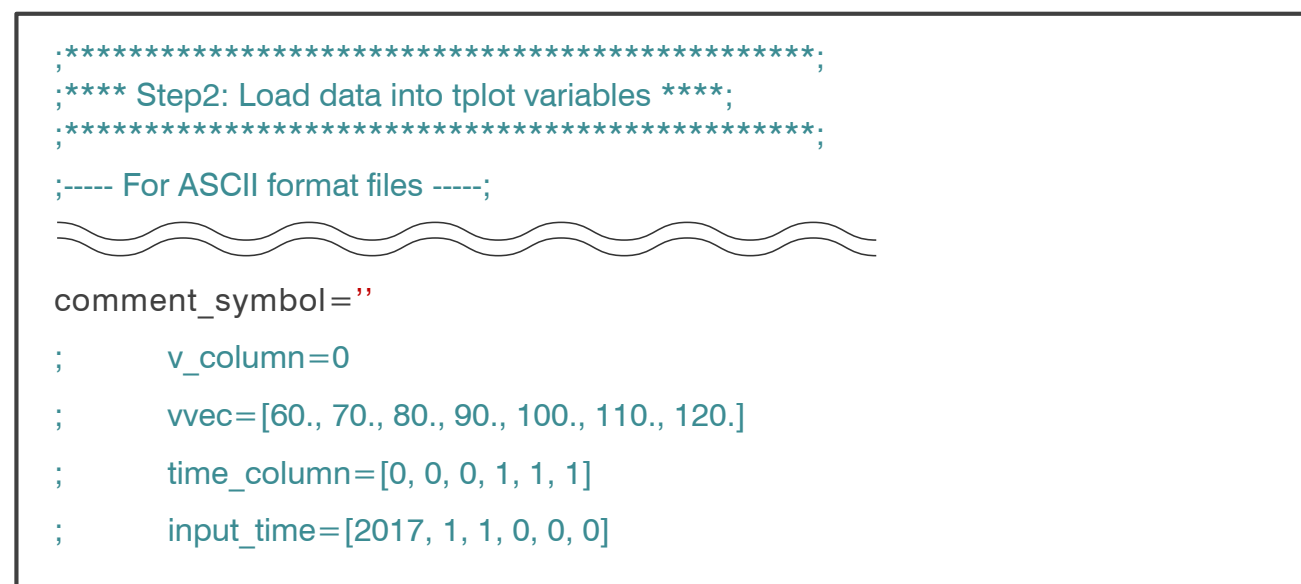

In case of ASCII

time\_column: flag for date and time (option) / input\_time: input date and time (option) If data files do not have all the information of date and time [year, month, day, hour, minute, second], these keywords supplement insufficient information.

```
As for "time_column", set the elements that are included (not included) in the data file to 1 (0). As for "input time", set the elements where "time column" = 0 to concrete values for date and time.
```

For example, if data file has only the information of hh, mm, ss, each keyword is set as follows: time\_column = [0, 0, 0, 1, 1, 1]input time = [2018, 10, 13, 0, 0, 0]

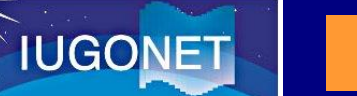

2. Edit the new file. (Step.3: Other customization)

CUI

### tclip: range for replacing with NaN

If values of data are over this range, they are replaced with NAN. NaN is not plotted in IDL.

### ylim: y-axis range

Specify the maximum and minimum values of y-axis. The y-axis range can also be set by the "ylim" command on the command line after running this routine.

### options

- labels : specify labels displayed in the figure. A new line character is "!C".
- ytitle : specifies a title for y-axis.
- ysubtitle : specifies a subtitle for y-axis.
- labflag : flag for labels. 0: non-display, 1: display
- colors : color of lines. 0: black, 1: magenta, 2: blue, 3: cyan, 4: green, 5: yellow, 6: red

3. Plot your data

1. Start IDL, and run the following commands.

CUI

**IUGONET** 

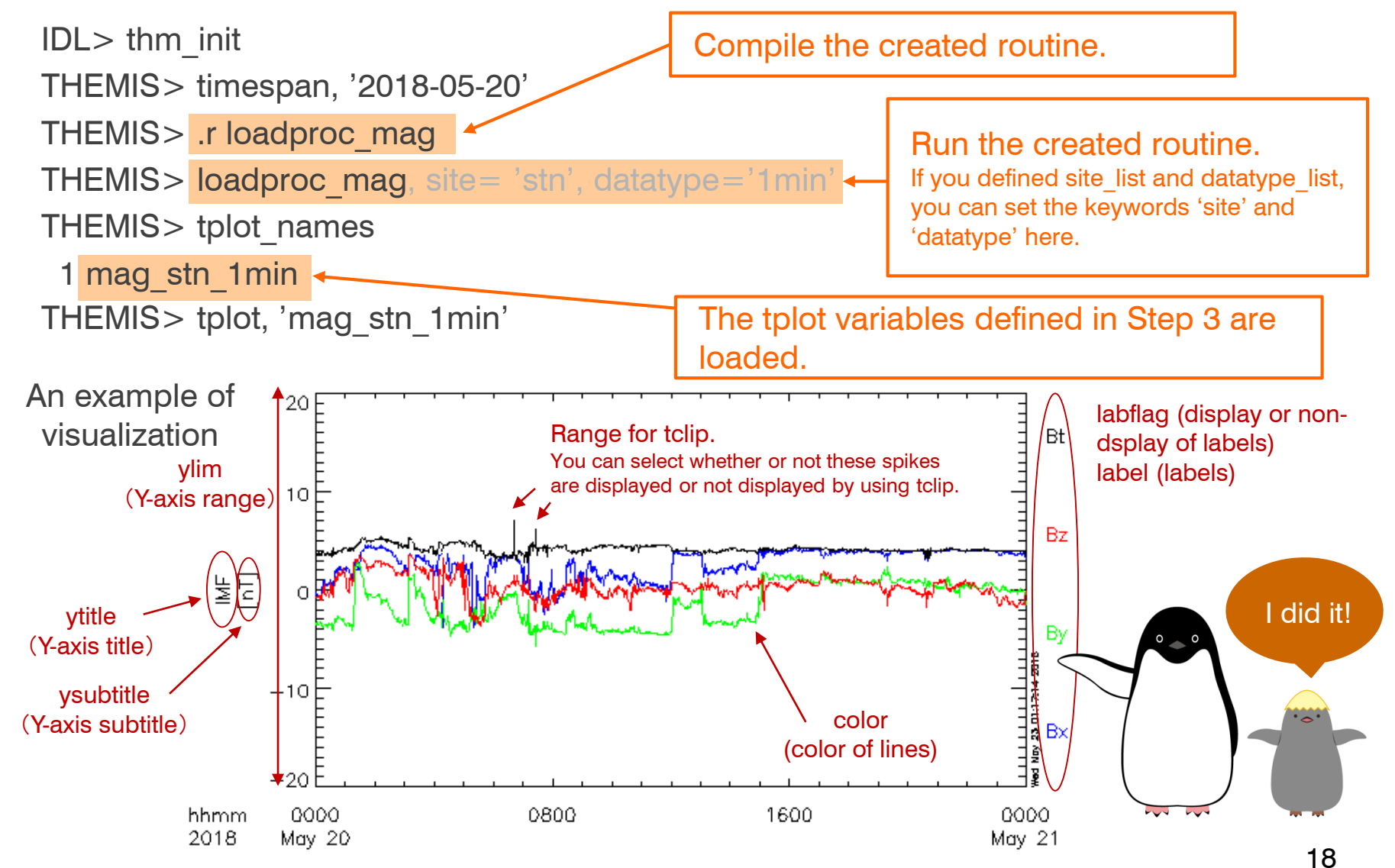

## 1. Install executable SPEDAS

1. Download executable SPEDAS (GUI) via internet.

GUI

**IUGONE** 

You can download it from http://themis.ssl.berkeley.edu/software.shtml

2. If there is [Load Single File] menu in the [Data] tab on the SPEDAS window, you can use UDAS egg.

| 👼 Spa | ace Physics Environment Data Analysis Software                            | (SPEDAS) - Page: 1     | – 🗆 ×                 |
|-------|---------------------------------------------------------------------------|------------------------|-----------------------|
| File  | Data Analysis Plot Pages Tools Edit                                       | View Help              |                       |
| <     | Load Data from Plug-ins<br>Load Data using HAPI<br>Load Data using CDAWeb |                        | UDAS egg is available |
|       | Load Single File > Manage Tplot and GUI Variables                         | Load CDF<br>Load ASCII | in this version.      |
|       | Save Data As                                                              |                        |                       |

## 2. Read data file

- 1. Select [Load ASCII...] in the [Load Single file] menu from [Data] tab.
- 2. Set parameters for reading your data file.

GUI

**IUGONET** 

In case of CDF, select the CDF file you want to read and click OK afterward.

In case of ASCII, set parameters as shown below.

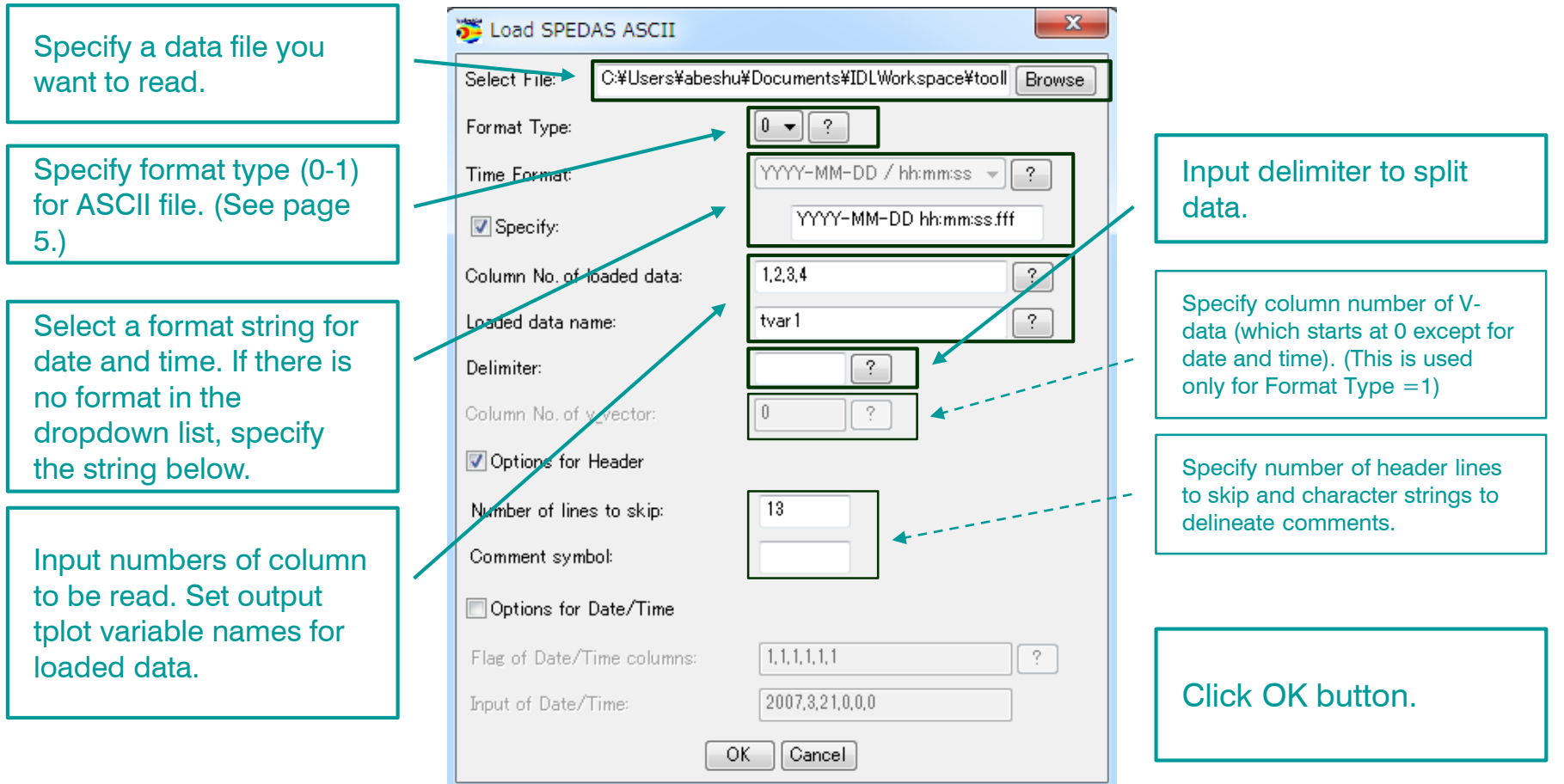

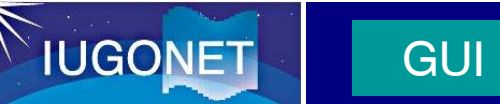

3. Set parameters for tree structure of tplot variable.

| 👅 Verify Data  |                          | × |                                                        |
|----------------|--------------------------|---|--------------------------------------------------------|
| Data:          | Metadata:                |   |                                                        |
| tvar1          | Name: tvar1              |   | Confirm the specified tplot                            |
|                | Mission: UNKNOWN         |   | variable name.                                         |
|                | Observatory: unknown     |   |                                                        |
|                | Instrument: unknown      | 4 | If necessary, modify names for tree                    |
|                | Units: unknown           |   | When you load other data together, the                 |
|                | Coordinate System: N/A 💌 |   | tree structure may help you to distinguish these data. |
|                | Variable type: N/A -     |   |                                                        |
| 1              | Filename: unknown        |   |                                                        |
|                | OK Cancel                |   |                                                        |
| 0: Message Bar |                          | ÷ |                                                        |
|                |                          | • |                                                        |
|                |                          |   | Click OK button                                        |

## 3. Plot your data

1. Select [Plot/Layout Options] in the [Plot] tab.

GUI

**IUGONET** 

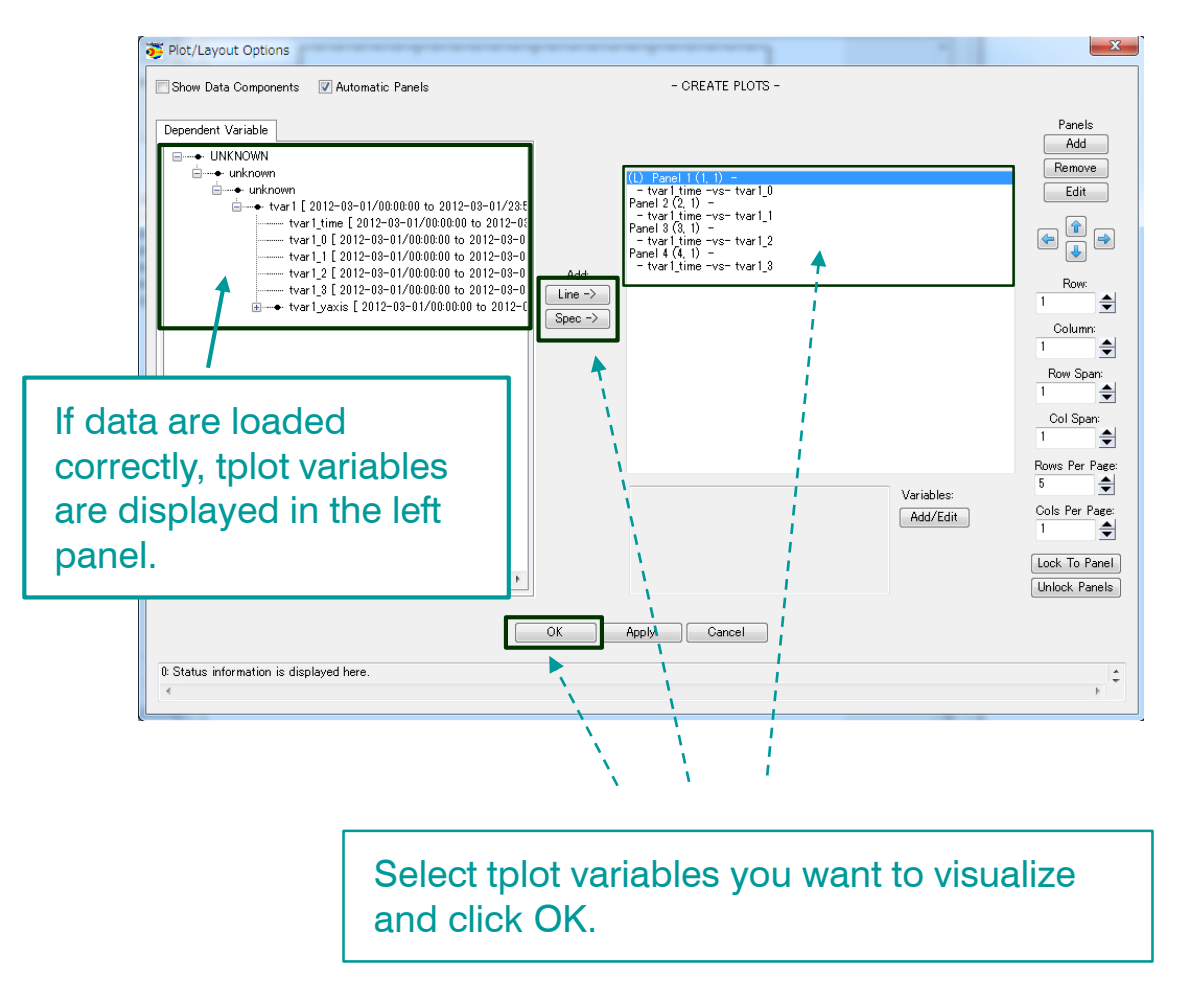

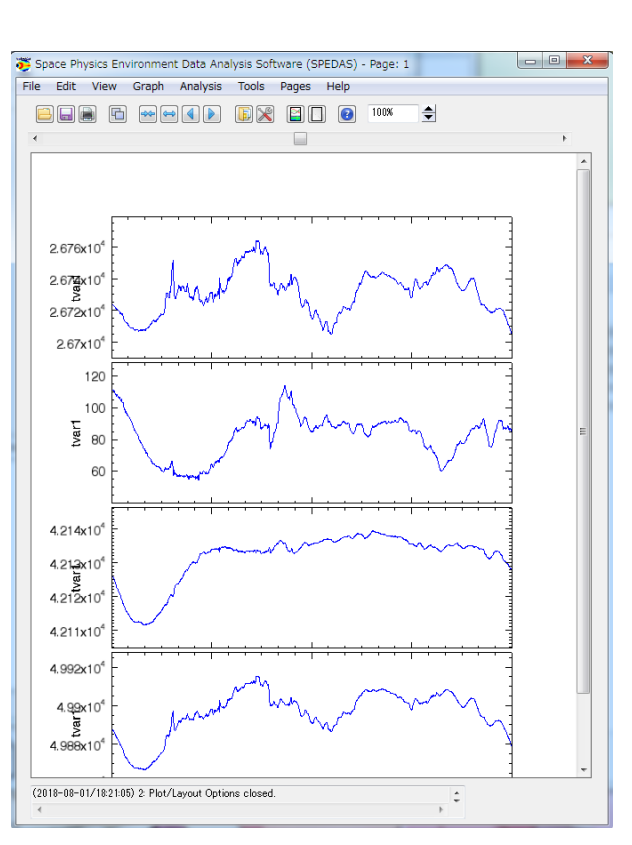

## Proceed to more advanced analysis

Analyze more according to documents used in previous data analysis workshops.

**IUGONET** 

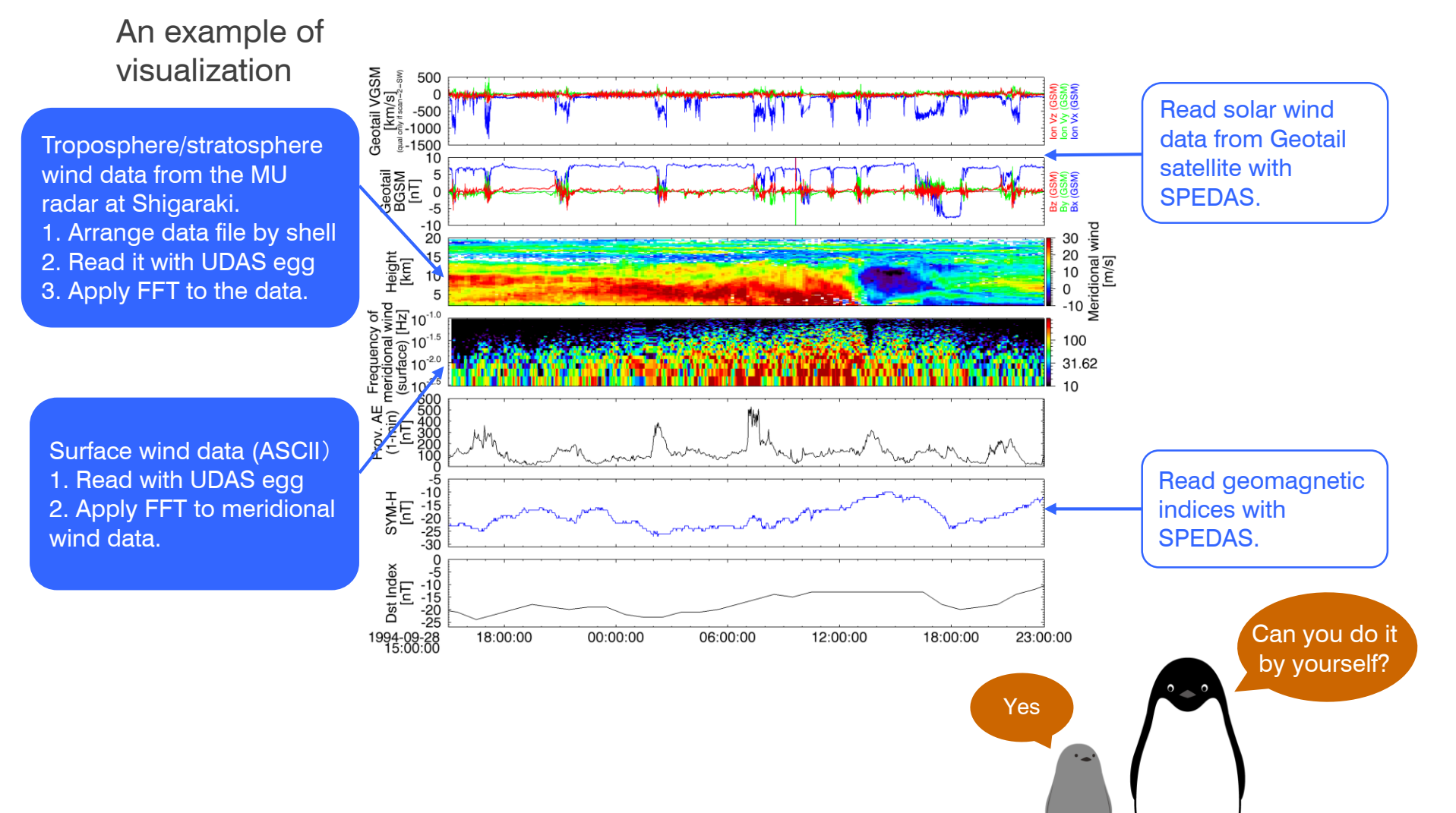

23

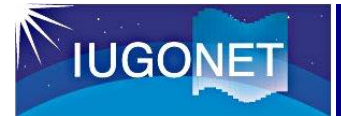

## System requirements (as of Dec. 2018)

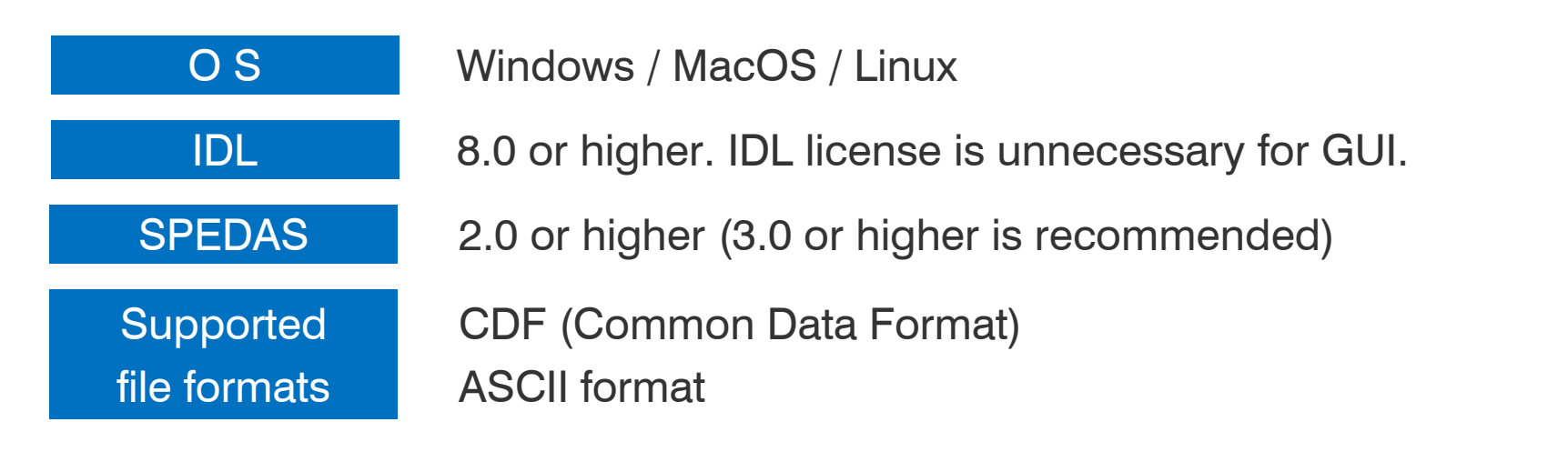

## Notes

1. When you use the UDAS egg, please refer to the rules of the road of the IUGONET project.

Rules of the road: http://www.iugonet.org/rules/

2. Please note that we do not take any responsibility or liability for any damage or loss caused by the UDAS egg.

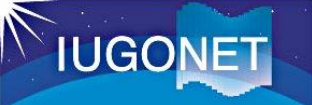

| 1  | ;+                                                                   |
|----|----------------------------------------------------------------------|
| 2  | ; PROCEDURE:                                                         |
| 3  | ; loadproc template, site = site, \$                                 |
| 4  | datatype=datatype, \$                                                |
| 5  | trange=trange, \$ appendix.                                          |
| 6  | ; verbose=verbose, \$                                                |
| 7  | downloadonly=downloadonly, \$                                        |
| 8  | no download=no download                                              |
| 9  |                                                                      |
| 10 | ; PURPOSE:                                                           |
| 11 | ; This is an example showing how to create a load procedure for      |
| 12 | ; CDF or ASCII files.                                                |
| 13 |                                                                      |
| 14 | ; KEYWORDS:                                                          |
| 15 | ; site : site                                                        |
| 16 | ; datatype : datatype                                                |
| 17 | ; trange : (Optional) Time range of interest (2 element array).      |
| 18 | ; /verbose: set to output some useful info                           |
| 19 | ; /downloadonly: if set, then only download the data, do not load it |
| 20 | ; into variables.                                                    |
| 21 | ; /no download: use only files which are online locally.             |
| 22 |                                                                      |
| 23 | ; EXAMPLE:                                                           |
| 24 | ; loadproc_template_cdf, site = 'aaa', datatype = 'bbb', \$          |
| 25 | ; trange=['2003-11-20/00:00','2003-11-21/00:00:00']                  |
| 26 | ,                                                                    |
| 27 | ; Written by YM. Tanaka, March 13, 2018                              |
| 28 | ; Modified by YM. Tanaka, September 5, 2018                          |
| 29 | ;-                                                                   |
| 30 |                                                                      |
|    |                                                                      |

# We describe the template in detail in the appendix.

### Line 1-29 header (lines commented out by ";")

The header describes the summary of program, but it is not required.

If you want to share the program with other people or implement it into a package/large-scale software, the header description is helpful.

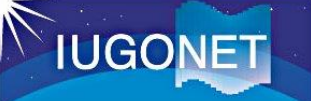

```
pro loadproc template, site=site, datatype=datatype, $
31
32
          trange=trange, verbose=verbose, downloadonly=downloadonly, $
33
                no download=no download
34
           **********************************
35
     :***** Step1: Set parameters *****;
36
     ·****
37
     file format='cdf' ; Choose 'cdf' or 'ascii'
38
     url='http://www.iugonet.org/data/SITE/DATATYPE/YYYY/mag_SITE_DATATYPE_YYYYMMDD_v??.cdf'
39
     acknowledgement = 'You can write the data use policy here.' + 
40
41
       'This description is displayed when you use this load procedure.'
42
     site list='sta1 sta2 sta3'
     datatype list='1sec 1min 1hr'
43
44
     ;===== Split URL =====;
45
     split url, url=url, remote data dir=remote data dir, $
46
       pathname base=pathname base, filename base=filename base
47
     ipos local=strpos(remote data dir, '://')+3
48
49
     local data dir = root data dir() + 
       strmid(remote data dir, ipos local, strlen(remote data dir)-ipos local) ; Base local directory
50
     ; remote data dir='http://www.iugonet.org/data/'
51
     ; local data dir = root data dir() + 'tmp/'
52
53
```

### --- Line 45~53: Find URL for data files and local directory for saving downloaded files ---

### Line 46-47, split\_url: Split url into URI, PATH, Filename

URL in line 39 is separated into 1. remote\_data\_dir: Base URL of remote data server, 2. pathname\_base: Relative path of data files from the base URL, 3. filenames\_base: filename. 1~3 are used later, so do not change the variable names.

### Line 49-52, local\_data\_dir: Local directory for saving downloaded files

Base local directory for saving downloaded files when running spd\_download (in line 126). root\_data\_dir() = "c:¥data", if OS is windows.

Line 51, remote\_data\_dir: If you want to customize it by yourself, you can modify it here.

Line 52, local\_data\_dir: If you want to customize it by yourself, you can modify it here.

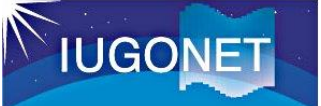

;===== Keyword check =====; 54 55 ;----- default -----; 56 if ~keyword set(verbose) then verbose=0 if ~keyword set(downloadonly) then downloadonly=0 57 if ~keyword set(no download) then no download=0 58 59 60 ;----- remote data dir -----; if remote data dir eq " then remote data dir='' 61 62 ;----- site -----; 63 64 if n elements(site list) eq 0 then site list='sta' site all = strsplit(site list, /extract) 65 if(not keyword set(site)) then site='all' 66 site = ssl check valid name(site, site all, /ignore case, /include all) 67 if site[0] eq " then return 68 69 70 ;----- datatype -----; if n elements(datatype list) eq 0 then datatype list='dt' 71 72 datatype all=strsplit(datatype list, /extract) if(not keyword set(datatype)) then datatype='all' 73 datatype=ssl check valid name(datatype, datatype all, /ignore case, /include all) 74 if datatype[0] eq " then return 75 76

### --- Line 54~76: Check of keywords, parameters, variables and error handling ---

### Line 56-58, ~keyword\_set(kewords): \*IDL function

Check if the input argument is defined. If not, set the keyword to the default values.

### Line 61, [remote server URL] eq ": \*IDL operator

Check if the remode\_data\_dir is defined. If not, set the remote\_data\_dir to ' '.

### Line 64, n\_elements(variable) eq 0: \*IDL function

Check the number of elements of the variable. If no element, set the variable to default value.

### Line 65, array = strsplit(string, /extract): \*IDL function

Split a string into separate strings and return them as a string array.

### Line 67, 值 = ssl\_check\_valid\_name(string, string array, /ignore\_case, /include\_all): \*SPEDAS function

Check if the string is included in the string array. The keyword "ignore\_case" means that upper and lower cases are not distinguished. The keyword "include\_all" allows users to set the string to "all".

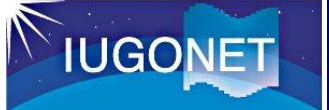

88

# Appendix 1. Program description

- 77 ;----- Make date & time string array -----;
- 78 ipos=strpos(url, 'hh')
- 79 if ipos It 0 then hres=0 else hres=1
- 80 yyyy = file\_dailynames(file\_format='YYYY', trange=trange, hour\_res=hres)
- 81 yy = file\_dailynames(file\_format='yy', trange=trange, hour\_res=hres)
- 82 mm = file\_dailynames(file\_format='MM', trange=trange, hour\_res=hres)
- 83 dd = file\_dailynames(file\_format='DD', trange=trange, hour\_res=hres)
- 84 hh = file\_dailynames(file\_format='hh', trange=trange, hour\_res=hres)
- 85 yyyymm = file\_dailynames(file\_format='YYYYMM', trange=trange, hour\_res=hres)
- 86 yyyymmdd = file\_dailynames(file\_format='YYYYMMDD', trange=trange, hour\_res=hres)
- 87 yyyymmddhh = file\_dailynames(file\_format='YYYYMMDDhh', trange=trange, hour\_res=hres)

### --- Line 77~88: Create string array for date and time (specialized process in UDAS egg) ---

### Line 78, strops(string1, 'string2'): \*IDL function

Find the first occurrence of the string2 within the string1. If found, it returns the position of the string2. If not found, it returns -1.

### Line 80-87, file\_dailynames(string for time format, time range, hour flag) \*SPEDAS function

Set the defined string for time format (e.g., YYYY, yy, MM, DD, ...) to concrete values within the time range. This is a specialized process in SPEDAS, so you don't have to modify it.

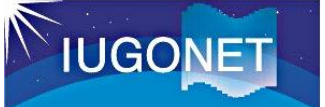

89 ;===== Download files, read data, and create tplot vars at each site ===== 90 :---- Loop -----91 for isite=0, n elements(site)-1 do begin for idt=0, n elements(datatype)-1 do begin 92 93 94 ;----- Set parameters for spd download -----; 95 source = file retrieve(/struct) 96 source.verbose = verbose 97 source.local data dir = local data dir source.remote data dir = remote data dir 98 99 if keyword set(no download) then source.no download = 1 if keyword set(downloadonly) then source.downloadonly = 1 100 101 ... . . . 191 endfor 192 endfor

--- Line. 89-192: Create communication object for data download ---

### Line 91, for [site array] do begin \*IDL basic

Loop for site list

#### Line 92, for [datatype array] do begin \*IDL basic

Loop for data type

### Line 95, source = file\_retrieve(/struct) \*SPEDAS function

Create the communication object for data download.

### Line 96, source.verbose = verbose \*SPEDAS object

If verbose = 1, detailed information of process is displayed on the window.

### Line 97, source.local\_data\_dir = local\_data\_dir \*SPEDAS object

Set it to local\_data\_dir (base local directory for saving downloaded files)

### Line 98, source.remote\_data\_dir = remote\_data\_dir \*SPEDAS object

Set it to remote\_server\_dir (base remote server URL)

### Line 99, source.no\_download = 1 \*SPEDAS object

If you do not want to download files and want to read files on PC, set it to 1.

### Line 99, source.downloadlonly = 1 \*SPEDAS object

If you want to download files only and do not want to read them, set it to 1.

Replace the strings "SITE" and "DATATYPE" with concrete values in these two loops.

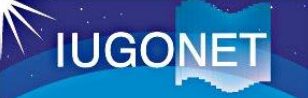

;----- Make relpathnames -----; 102 103 replace strings, pathname base, 'SITE', site[isite], pathnames 104 replace strings, pathnames, 'DATATYPE', datatype[idt], pathnames replace strings, pathnames, 'YYYYMMDDhh', vyyymmddhh, pathnames 105 replace strings, pathnames, 'YYYYMMDD', yyyymmdd, pathnames 106 107 replace strings, pathnames, 'YYYYMM', yyyymm, pathnames replace strings, pathnames, 'YYYY', yyyy, pathnames 108 replace strings, pathnames, 'yy', yy, pathnames 109 replace strings, pathnames, 'MM', mm, pathnames 110 replace strings, pathnames, 'DD', dd, pathnames 111 112 replace strings, pathnames, 'hh', hh, pathnames replace strings, filename base, 'SITE', site[isite], filenames 113 replace strings, filenames, 'DATATYPE', datatype[idt], filenames 114 replace strings, filenames, 'YYYYMMDDhh', yyyymmddhh, filenames 115 replace strings, filenames, 'YYYYMMDD', yyyymmdd, filenames 116 117 replace strings, filenames, 'YYYYMM', yyyymm, filenames replace strings, filenames, 'YYYY', yyyy, filenames 118 119 replace strings, filenames, 'yy', yy, filenames 120 replace strings, filenames, 'MM', mm, filenames replace strings, filenames, 'DD', dd, filenames 121 122 replace strings, filenames, 'hh', hh, filenames relpathnames = pathnames + filenames 123 124

### --- Line. 102-123: URL and filename (specialized process in UDAS egg) ---

### Line 103-123, Create relative paths from base server URL and filenames.

Replace the defined strings within pathnames and filenames with concrete values and create relative paths from base server URL and filenames. This is a specialized process in UDAS egg, so you don't have to modify it.

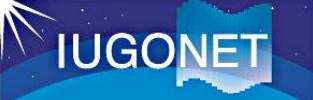

| 125 | ; Download data files;                        |
|-----|-----------------------------------------------|
| 126 | files = spd_download(remote_file=relpathnames |
| 127 | remote_path=source.remote_data_dir, \$        |
| 128 | local_path=source.local_data_dir, \$          |
| 129 | no_server=no_server, \$                       |
| 130 | no_download=no_download, \$                   |
| 131 | _extra=source, /last_version)                 |
| 132 |                                               |
| 133 | filestest=file_test(files)                    |
| 134 | if total(filestest) ge 1 then begin           |
| 135 | files=files(where(filestest eq 1))            |
| 136 | endif                                         |
| 137 |                                               |
|     |                                               |

### --- Line. 125-137: Download data files ---

### Line 126-131, spd\_download(.., ..) \*SPEDAS fuction

Download data files from the remote server by using spd\_download function included in SPEDAS.

\$

### Line 133-137, Check downloaded files \*IDL function

Check whether or not the data files were downloaded to PC by using file\_test (1: true, 0:fase). Only downloaded files are set to a variable "files".

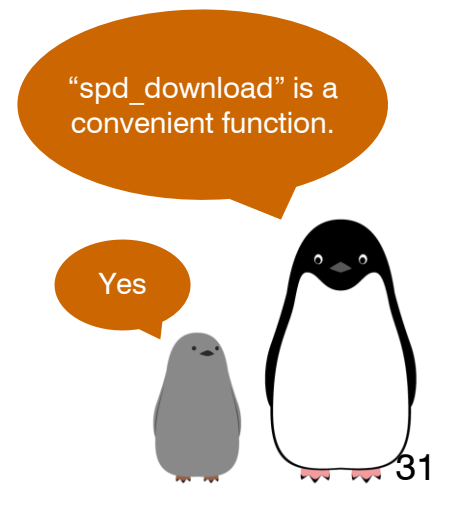

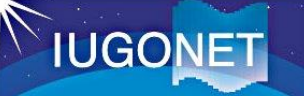

\$

| 138 | ; Load data into tplot variables;                             |
|-----|---------------------------------------------------------------|
| 139 | if(downloadonly eq 0) then begin                              |
| 140 | ·*************************************                        |
| 141 | ;***** Step2: Load data into tplot variables *****;           |
| 142 | ***************************************                       |
| 143 | case file format of                                           |
| 144 | 'cdf': begin                                                  |
| 145 | ; For CDF format files;                                       |
|     | skip                                                          |
| 148 | cdf2tplot, files=files, verbose=source.verbose, \$            |
| 149 | prefix=prefix, suffix=suffix                                  |
| 150 | end                                                           |
| 151 | 'ascii': begin                                                |
| 152 | ; For ASCII format files;                                     |
|     | skip                                                          |
| 164 | ascii2tplot, files, files=files2, format_type=format_type, \$ |
| 165 | tformat=tformat, tvar_column=tvar_column, \$                  |
| 166 | tvarnames=tvarnames, delimiter=delimiter, \$                  |
| 167 | data_start=data_start, comment_symbol=comment_symbol          |
| 168 | v_column=v_column, vvec=vvec, \$                              |
| 169 | time_column=time_column, input_time=input_time                |
| 170 | end                                                           |
| 171 | else: begin                                                   |
| 172 | print, 'Not support the file format: '+file_format            |
| 173 | return                                                        |
| 174 | end                                                           |
| 175 | endcase                                                       |
|     | skip                                                          |
| 190 | endif                                                         |

### --- Line. 138-190: Read data files and create tplot variables ---

#### Line 148-149, cdf2tplot \*SPEDAS function

Read CDF files and create tplot variables by using cdf2tplot function included in SPEDAS.

### Line 164-169, ascii2tplot \*UDAS egg function

Read ASCII files and create tplot variables by using ascii2tplot function included in UDAS egg.

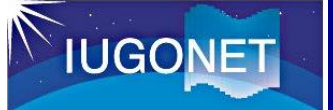

194 ;----- Display data policy -----;
195 print\_str\_maxlet, acknowledgement
196
197 end

### --- Line. 194-195: Display data usage policy---

### Line 194-145, print\_str\_maxlet, acknowledgement \*SPEDAS function

Display the strings defined in the acknowledgement on the window.

### The process has been completed.

You can visualize and analyze the loaded tplot variables in the next step.

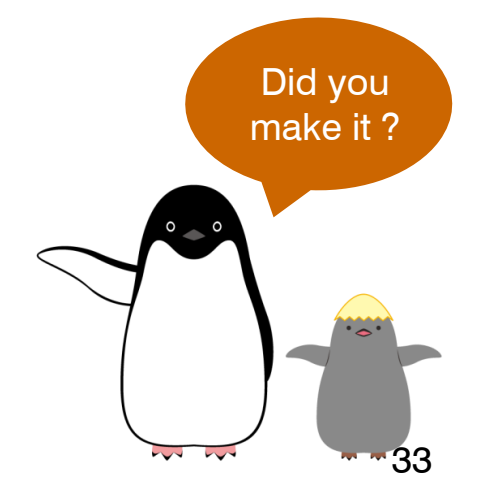